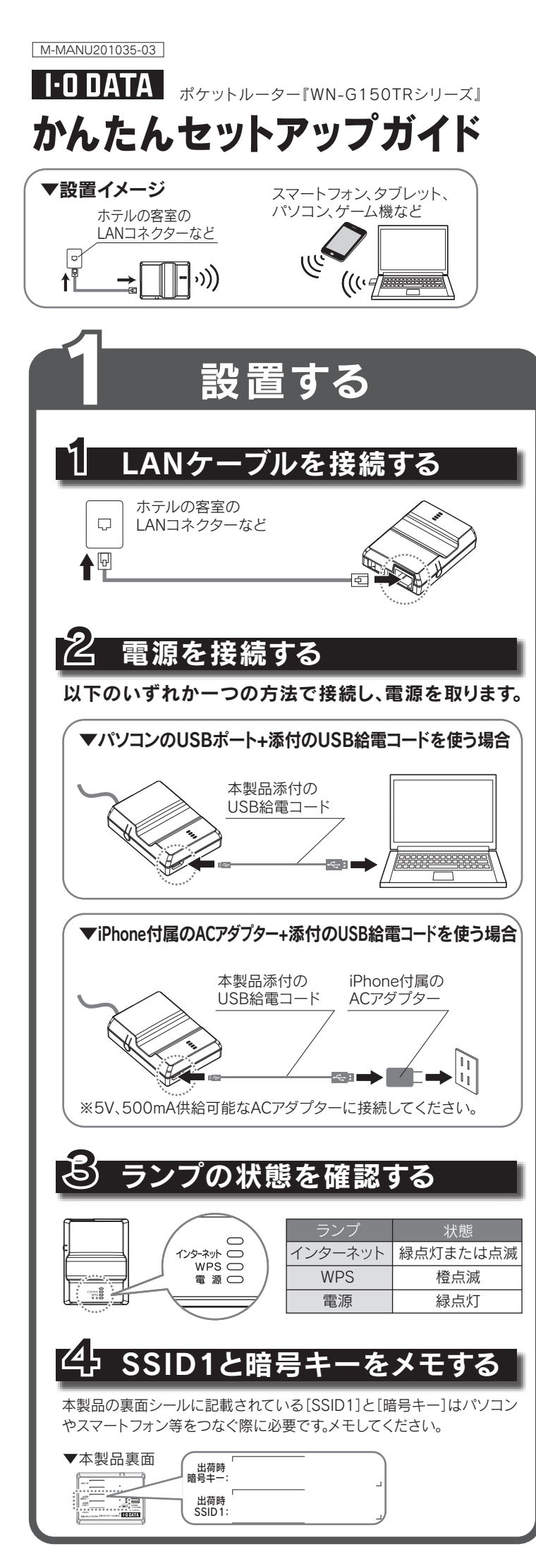

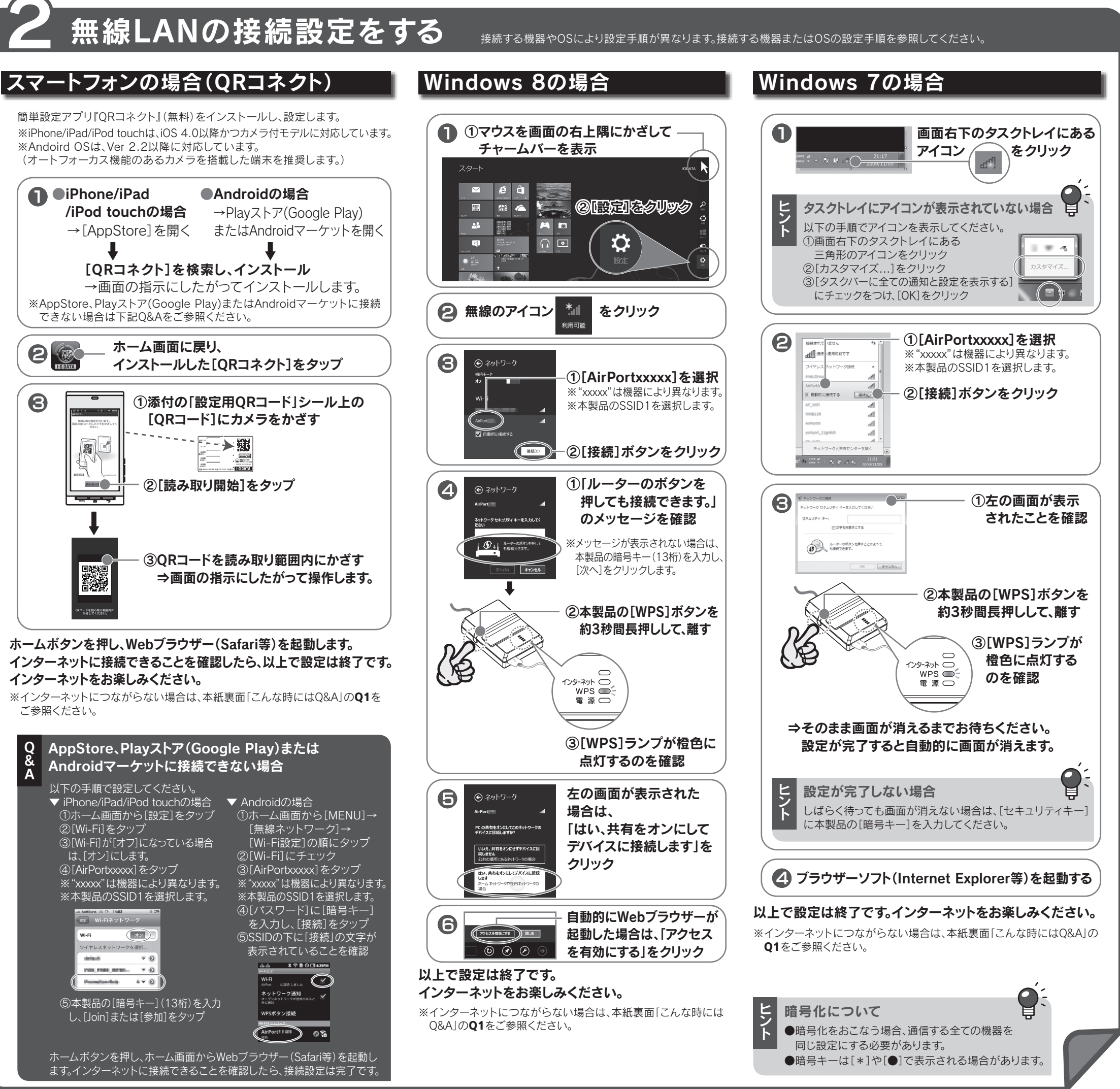

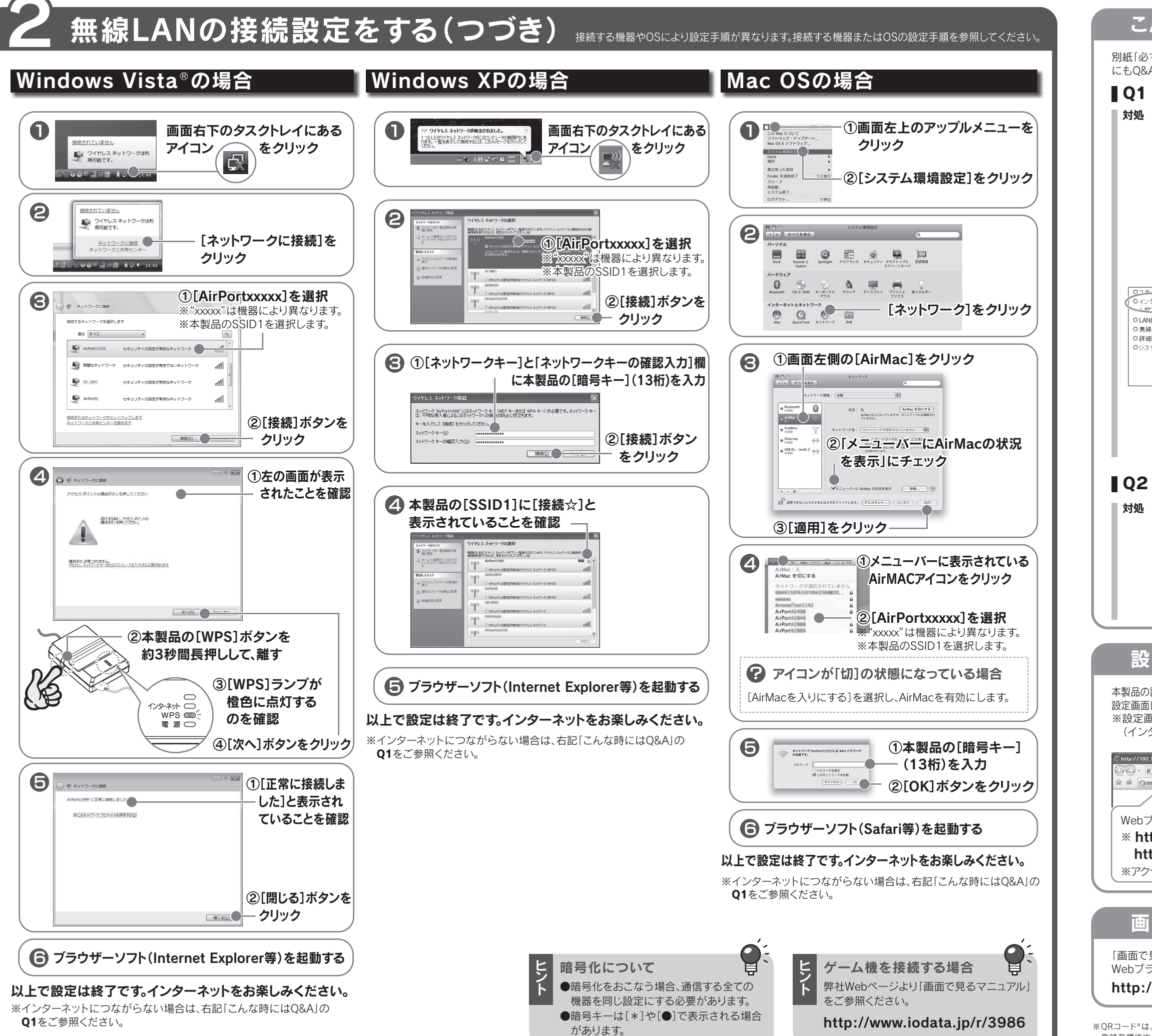

※ORコード®は、株式会社デンソーウェーブの 登録商標です。 \*Android Android □⊐,Google Play, Google Play ロゴは、 Google Inc.の商標または登録商標です。

# こんな時には Q&A

別紙「必ずお読みください」および弊社Webページにある「画面で見るマニュアル」 にもO&Aを掲載しています。併せてご参照ください。

### **01** インターネットにつながらない

対処 本製品の設定画面を開き、APモードに設定してください。

①本製品の設定画面を開きます。(下記の「設定画面の開き方」参照)

②[インターネットへ情報を送信するときに・・・続行しますか?]の メッセージが表示された場合は、[はい]をクリックします。

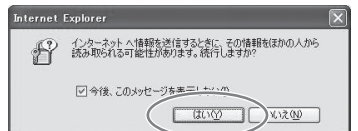

③メニューから[インターネット]を開き、[アクセスポイント]を選択し、 [設定]をクリックします。

| 0フェークマ<br>0インターネット<br>トロアドリ・フィーゴ動取得 | インタ<br>本製品( | インターネット<br>ド製品のインターネットへの根拠方法を設定します。 |                                          |  |
|-------------------------------------|-------------|-------------------------------------|------------------------------------------|--|
| O LANity 定<br>O 毎約設定                | 選択          | 動作モード                               |                                          |  |
| の詳細設定                               | ۲           | IPアドレス自動取得                          | ブロバイダーから自動的に取得したIPアドレスを使ってインターネットに接続します。 |  |
| ロシステム設定                             | $\bigcirc$  | アクセスポイント                            | アウェスポイントとして使用します。                        |  |
|                                     |             |                                     | 調定 キャンセル                                 |  |

- ⑤[設定]をクリックします。
- ⑥本製品が再起動します。しばらくお待ちください。
- ⑦[OK]をクリックします。
- 以上で、設定は完了です。

#### Q2本製品を出荷時設定に戻す

- ①本製品からLANケーブルを外します。(給電した状態でおこないます。) ②本製品側面にあるWPSボタンを約10秒以上押し続けます。
- ③電源ランプが緑点滅したら離します。
- ④WPSランプが橙点滅、 電源ランプが緑点灯になるまで
- 待ちます。(約50秒)
- 以上で、出荷時設定に戻りました。

## 設定画面の開き方

本製品の設定画面では、本製品の詳細な設定や、設定の変更などがおこなえます。 設定画面について詳しくは弊社Webページにある「画面で見るマニュアル」をご覧ください。 ※設定画面は、本製品とパソコンが無線LANでつながっていれば、 (インターネットに接続されていなくても)、設定画面が開くことができます。

| 68.0.1/ - Windows Internet Explorer |              |                  |  |  |  |
|-------------------------------------|--------------|------------------|--|--|--|
| http://192.168.0.1/                 | 🗸 🍫 🗙 Google | P -              |  |  |  |
| ×//197 80.1/                        |              | E) • ③ッール(0) • » |  |  |  |
|                                     |              | 0 000            |  |  |  |

Webブラウザーを起動し、http://192.168.0.1/ にアクセス ※ http://192.168.0.1/ で設定画面が開かない場合は http://192.168.1.1/ にアクセスできるかお試しください。 ※アクセスポイントモードの場合は、http://192.168.0.201 にアクセス

### 画面で見るマニュアルの開き方

「画面で見るマニュアル」では設定画面の詳細やQ&Aなどについて説明しています。 Webブラウザーを起動し、以下のURLにアクセスしてください。

### http://www.iodata.jp/r/3986

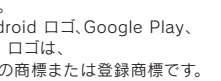

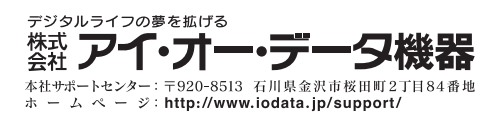